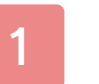

### Important Information

## Introduction

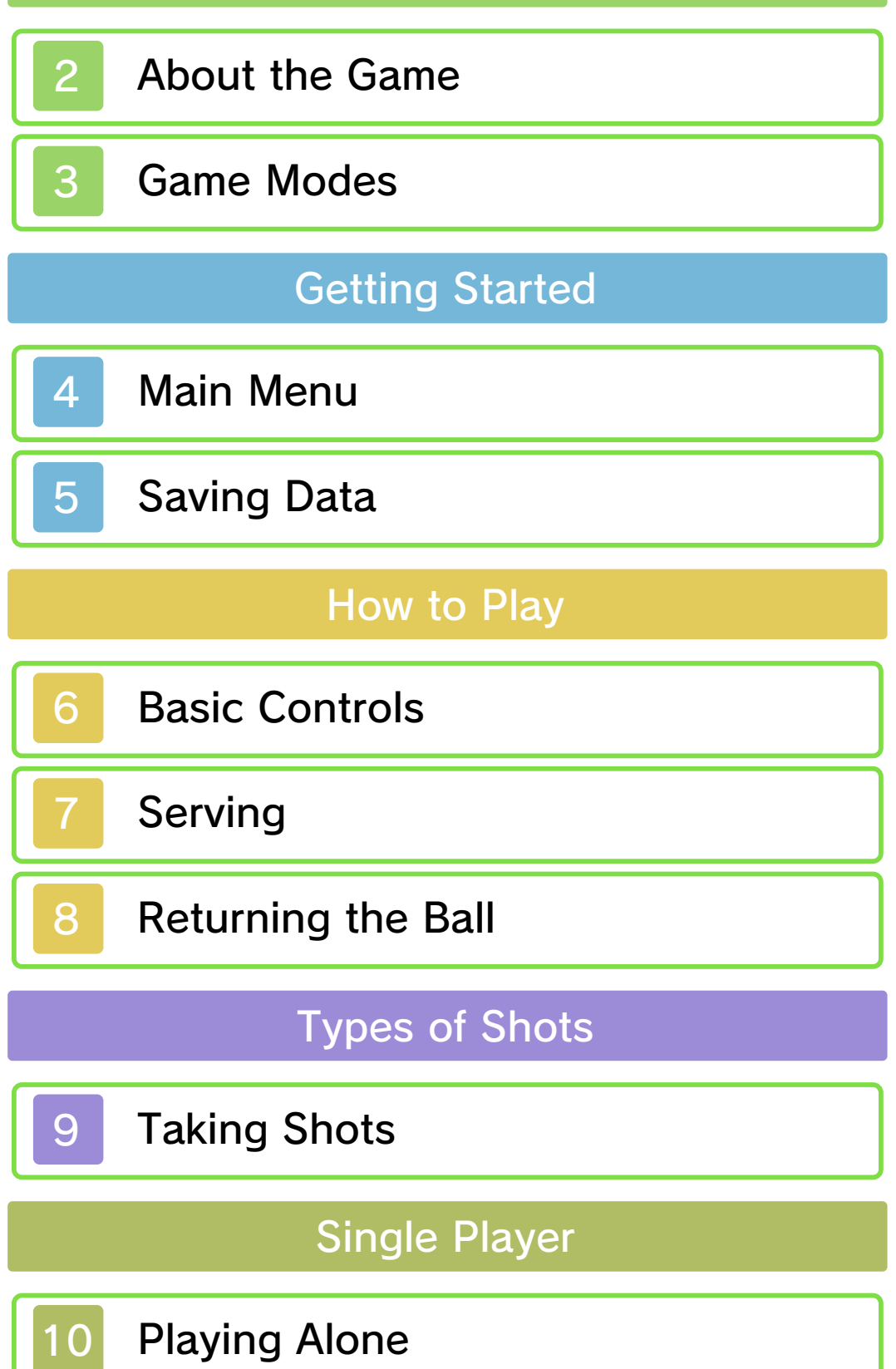

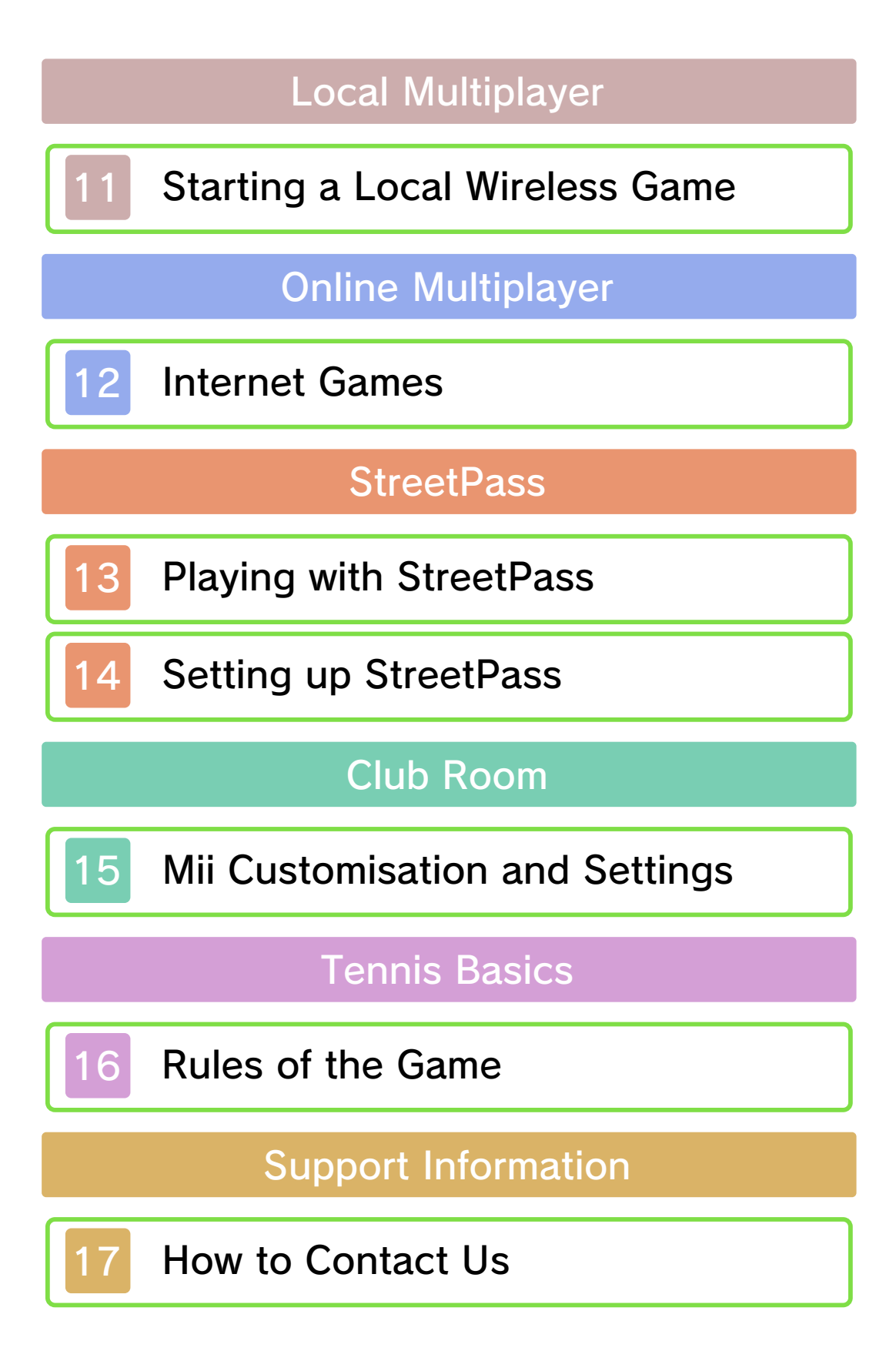

#### Important Information

Thank you for selecting MARIO TENNIS<sup>™</sup> OPEN for Nintendo 3DS<sup>™</sup>.

This software is designed only for use with the European/Australian version of the Nintendo 3DS system.

Please read this manual carefully before using this software. If the software is to be used by young children, the manual should be read and explained to them by an adult.

Before use, please also read the Operations Manual for your Nintendo 3DS system. It contains important information that will help you enjoy this software.

Unless stated otherwise, any references to "Nintendo 3DS" in this manual refer to both Nintendo 3DS and Nintendo 3DS XL systems.

#### Health and Safety Information

#### **A** IMPORTANT

Important information about your health and safety is available in the Health and Safety Information application on the HOME Menu.

To access this application, touch the icon on the HOME Menu, then touch OPEN and read the contents of each section carefully. When you have finished, press **THOME** to

return to the HOME Menu.

You should also thoroughly read the Operations Manual, especially the Health and Safety Information section, before using Nintendo 3DS software.

For precautions related to wireless communication and online play, please refer to the Operations Manual, "Health and Safety Information".

#### Information Sharing Precautions

When sharing content with other users, do not upload/exchange/send any content that is illegal, offensive or could infringe on the rights of others. Do not include personal information and make sure you have obtained all necessary rights and permissions from third parties.

#### Language Selection

The in-game language depends on the one that is set on the system. This title supports eight different languages: English, German, French, Spanish, Italian, Dutch, Portuguese and Russian. You can change the ingame language by changing the language setting of your system. For instructions about how to change the system language, please refer to the System Settings electronic manual.

### Age Rating Information

For age rating information for this and other software, please consult the relevant website for the age rating system in your region.

PEGI (Europe): www.pegi.info

USK (Germany): www.usk.de

COB (Australia): www.classification.gov.au

OFLC (New Zealand): www.censorship.govt.nz

#### Advisories

When you download or use this software (including any digital content or documentation you download or use in connection with this software) and pay any applicable fees, you are granted a personal, non-exclusive, revocable licence to use this software on your Nintendo 3DS system. Your use of this software is subject to the Nintendo 3DS Service User Agreement and Privacy Policy, which includes the Nintendo 3DS Code of Conduct.

Unauthorised reproduction or distribution is prohibited. Your Nintendo 3DS system and this software are not designed for use with any unauthorised device or any non-licensed accessory. Such use may be illegal, voids any warranty, and is a breach of your obligations under the user agreement. Furthermore, such use may lead to injury to yourself or others and may cause performance issues and/or damage to your Nintendo 3DS system and related services. Nintendo® (as well as any Nintendo licensee or distributor) is not responsible for any damage or loss caused by the use of such devices or non-licensed accessories.

This software, instruction manual and other written materials accompanying the software are protected by domestic and international intellectual property laws. The furnishing of this document does not provide you with any licence or other ownership interest in such materials.

Nintendo respects the intellectual property of others, and we ask Nintendo 3DS software content providers to do the same. In accordance with the Digital Millennium Copyright Act in the US. the Electronic Commerce Directive in the EU, and other applicable laws, we have adopted a policy of removing, in appropriate circumstances and at our sole discretion, any Nintendo 3DS software that appears to infringe anyone else's intellectual property. If you believe your intellectual property rights are being infringed,

please visit this website to view the full policy and understand your rights: ippolicy.nintendo-europe. com

Australia and New Zealand consumers please visit: support.nintendo.com

© 2012 Nintendo Co., Ltd./ CAMELOT

Trademarks are property of their respective owners. Nintendo 3DS is a trademark of Nintendo.

#### Powered by

QR Code is a registered trademark of DENSO WAVE INCORPORATED in JAPAN and other countries.

"QR Code reader" includes software deliverables of Information System Products Co., Ltd. and Institute of Super Compression Technologies, Inc.

CTR-P-AGAP-EUR-1

#### About the Game

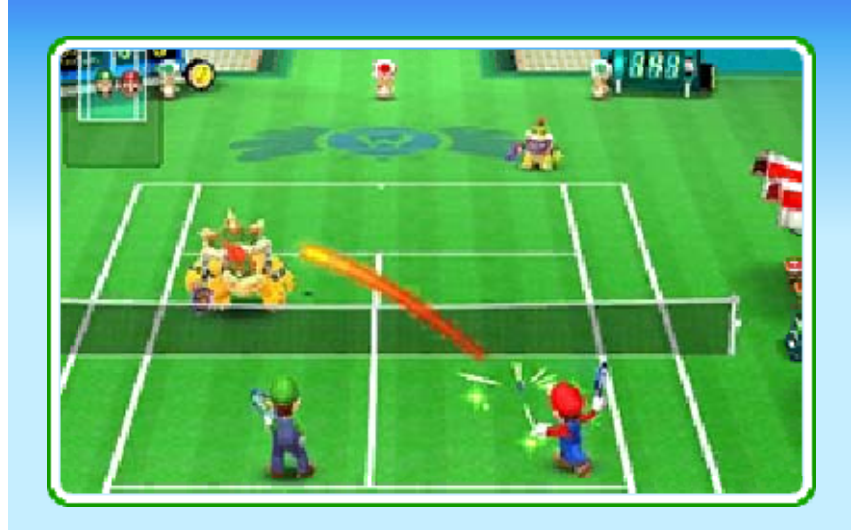

In MARIO TENNIS OPEN, you play tennis with a variety of colourful characters. As well as competing in tournaments, you can also compete against nearby players over local wireless, players in your region over the internet and Mii<sup>™</sup> characters you meet through StreetPass<sup>™</sup>. There are also some special games to take part in!

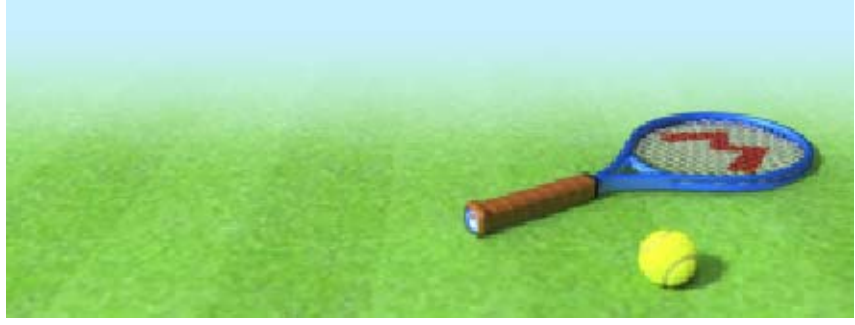

## Game Modes

3

There are several game modes to choose from. Modes marked with the symbols given below feature wireless play.

- Local Play 🔂 (p. 11)
- Download Play ) = (p. 11)
  Internet (p. 12)
  StreetPass ) (p. 13-14)

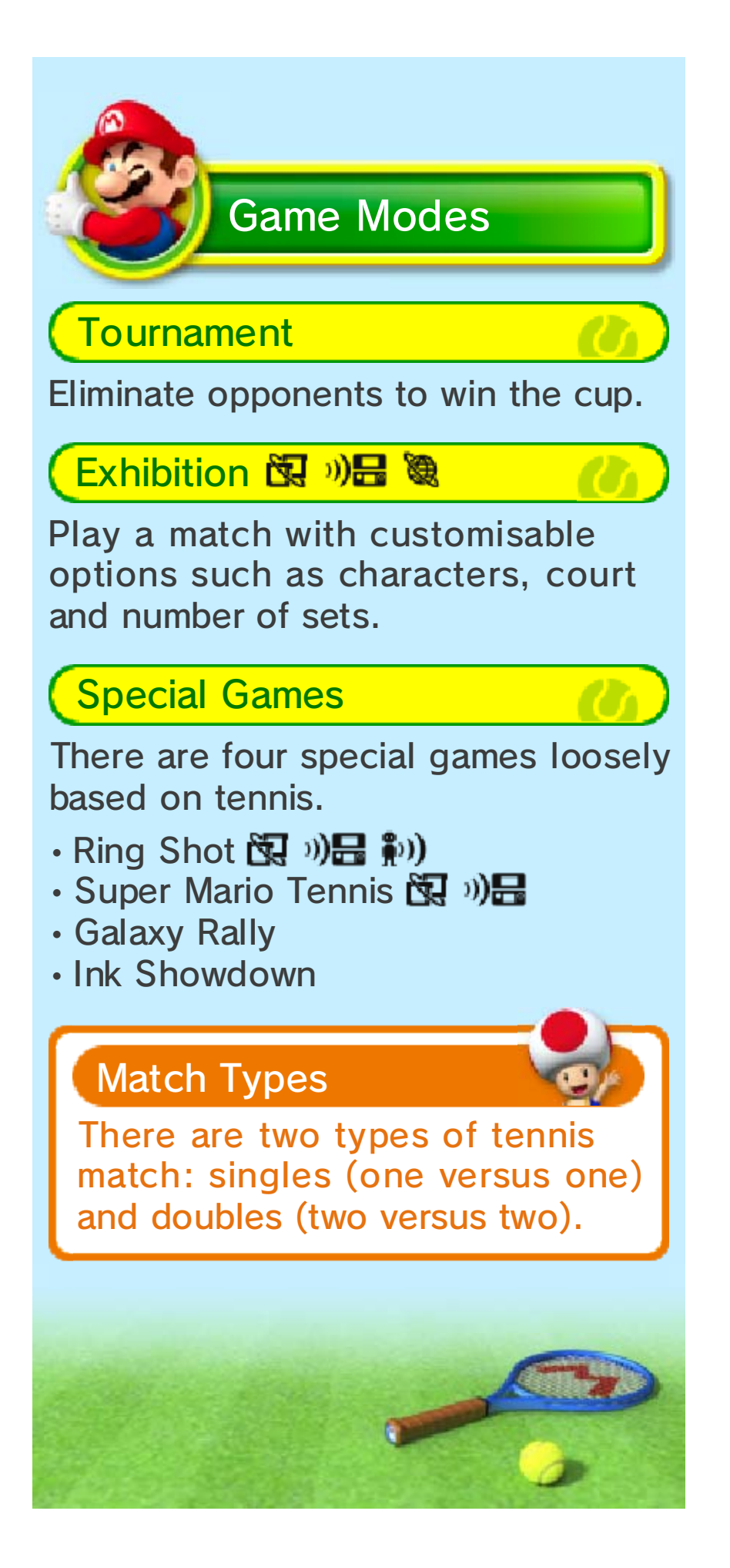

# Main Menu

4

| Single Player<br>(p. 10)         | Play against the<br>computer. All<br>game modes are<br>selectable.                                                         |  |
|----------------------------------|----------------------------------------------------------------------------------------------------|--|
| Local<br>Multiplayer<br>(p. 11)  | Play in groups of<br>up to four players<br>using the Local<br>Play or Download<br>Play features.                           |  |
| Online<br>Multiplayer<br>(p. 12) | Play in groups of<br>friends (up to four<br>players) or against<br>players in your<br>region over the<br>internet.         |  |
| StreetPass<br>(p. 13-14)         | Play a tennis<br>match or Ring<br>Shot with any Mii<br>characters of<br>players who you<br>have met through<br>StreetPass. |  |
| Club Room<br>(p. 15)             | Change settings<br>such as your Mii<br>character and<br>game<br>configuration.                                             |  |

0

Menu Controls

0

Select

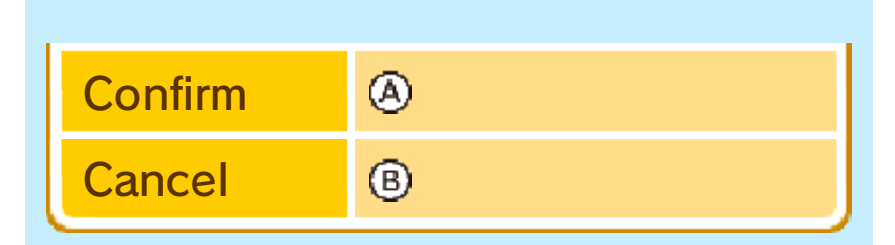

 You can also navigate the menus using the Touch Screen.

# Sleep Mode

Close your Nintendo 3DS system during play to activate Sleep Mode, greatly reducing battery consumption. Reopen the system to resume play.

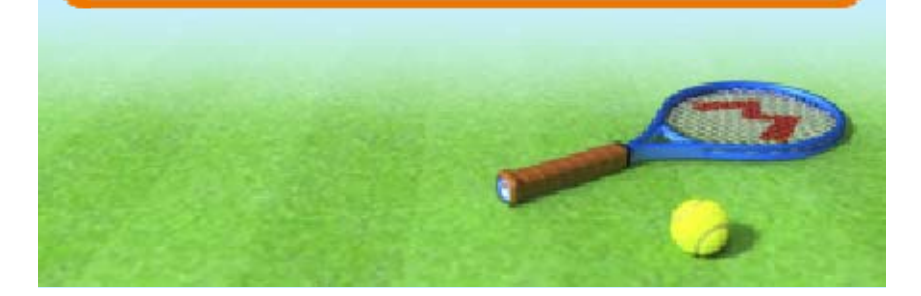

5

#### MARIO TENNIS OPEN will

automatically save your progress at certain points, such as when completing a match.

Three save files are available for use, each with their own Open Match (p. 12) point and rating data.

A quick save will be created after each victory when playing in tournaments. You can also create quick saves by opening the pause menu (p. 6), then selecting QUICK SAVE followed by SAVE AND QUIT. Quick saves allow you to resume tournament matches from the point where you left off.

#### **Deleting Save Data**

Select a save file, then select DELETE to delete the save data stored in that file.

Please be careful when using this option, as deleted data cannot be recovered.

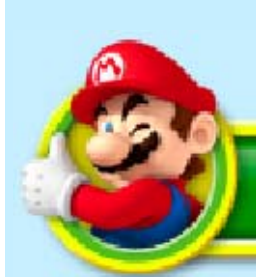

# Mii Data

The Mii you've chosen for your save file icon can be selected as a playable character and will be used in StreetPass (p. 13-14). You can change the Mii in the Club Room (p. 15) menu.

 Mii characters can be created using Mii Maker, found on the HOME Menu.

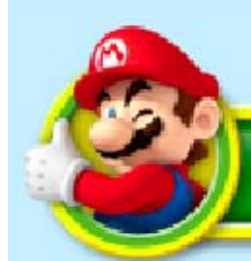

# StreetPass Data

Data received from StreetPass will be saved to the Game Cards/SD Cards.

Do not turn the power off, reset the system or remove Game Cards/SD Cards while saving. Make sure not to get dirt in the terminals. These actions could result in permanent data loss.
 Do not use external accessories or software to modify your save data, as this can lead to an inability to progress or loss of save data. Any modification is permanent, so be careful.

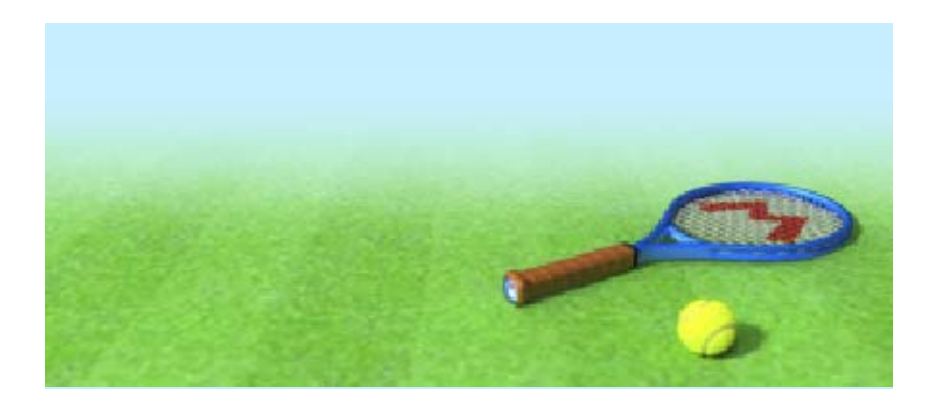

#### Move

6

Slide O to move your character around.

# Shot

Returning the ball to your opponent is referred to as a "shot". Touch the shot panels or press buttons to ready yourself and take a shot (p. 8-9).

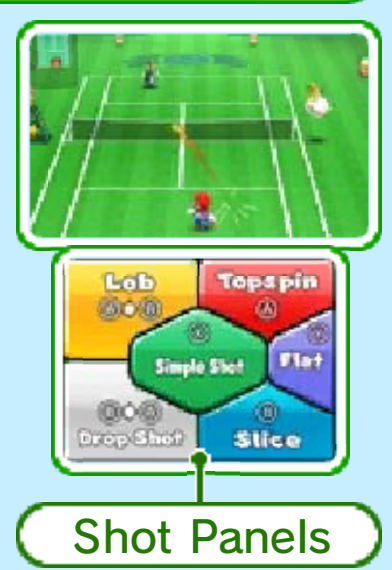

When the shot panels first appear, you'll have the threepanel version shown. Press R to switch between the three-panel, mirrored three-panel and sixpanel versions in that order.

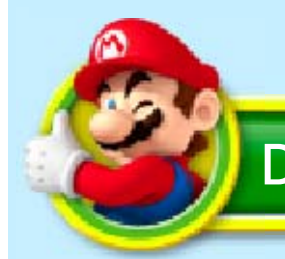

**Direct Mode** 

Hold the Nintendo 3DS system up vertically to switch to an on-court view that takes you right to the heart

#### of the action.

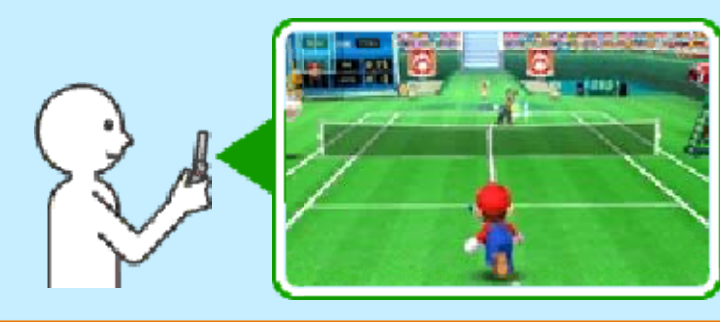

Your character will automatically move towards the ball, making this mode ideal for beginners.

• You can still move using  $\bigcirc$ .

## Aiming Shots

When playing in Direct Mode, you will aim shots in the direction you're facing. Move the system left and right to aim in those directions.

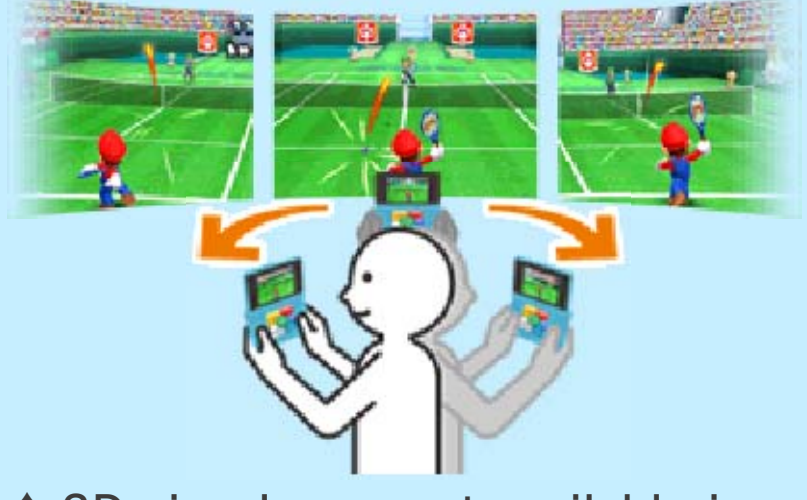

 3D visuals are not available in Direct Mode. This software involves moving the Nintendo 3DS system around while you play. Ensure that you have adequate space around you and that you hold the system firmly in both hands while playing. Failing to do so could result in injury and/or damage to surrounding objects.

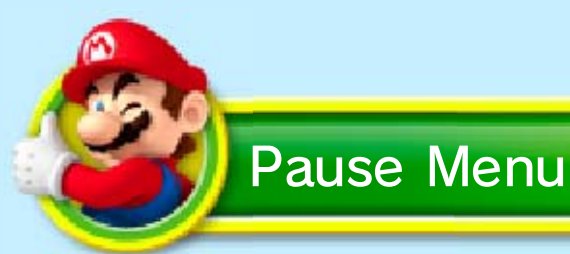

Press **START** before serving to open the pause menu, where you can access options such as suspending the match or viewing the rules and

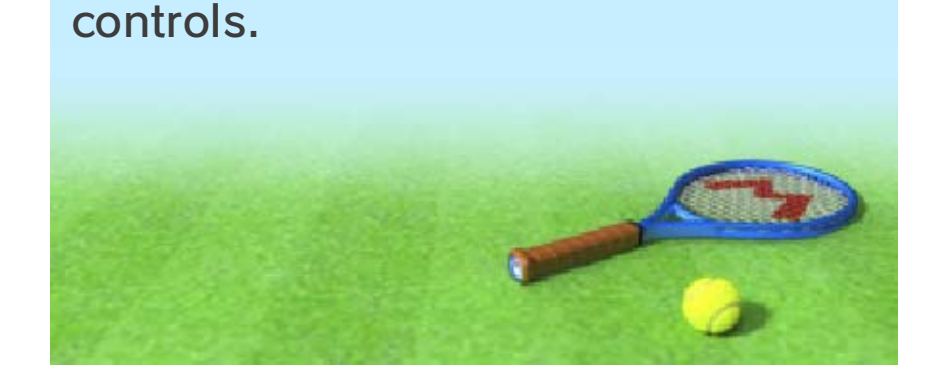

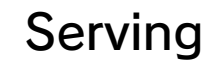

# How to Serve

- Move 4○ to decide where to serve from.
- Touch a shot panel to toss the ball.

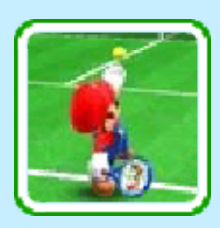

South a shot panel to serve.

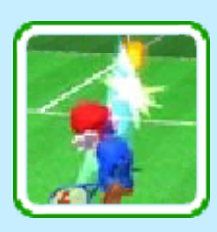

22

When performing the Simple Shot serve, the panel only needs to be touched once (p. 9).

You can perform faster serves (rated "NICE!") by touching the shot panel so that the racket hits the ball at its highest point during the toss.

Serve Targets

When serving, the

ball should hit the opponent's service box (), diagonally opposite the server. For example, in the diagram shown, if you're serving from (), then you should aim for ().

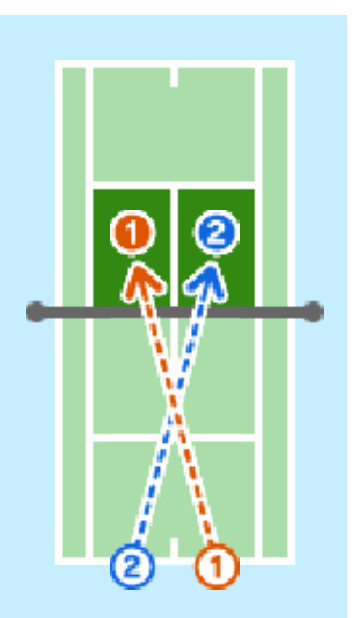

If the ball fails to enter the opponent's service box, the serve will be counted as a fault. Committing a double fault (two faults in a row) will result in a point being awarded to your opponent.

If the serve hits the net and lands in the opponent's service court, it will be counted as a let (retry).

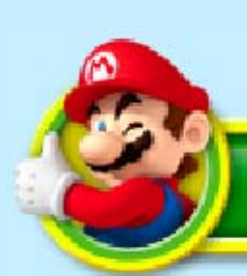

# **Returning Serves**

You must return serves after they have entered your court and bounced once. If you return the serve before it bounces, it will be counted as a point for the opponent.

## Taunting

Press (A) while waiting for the opponent to take a shot to begin a taunt. Maintain the taunt until your character glows red

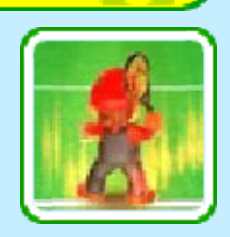

for a slight boost in shot strength.

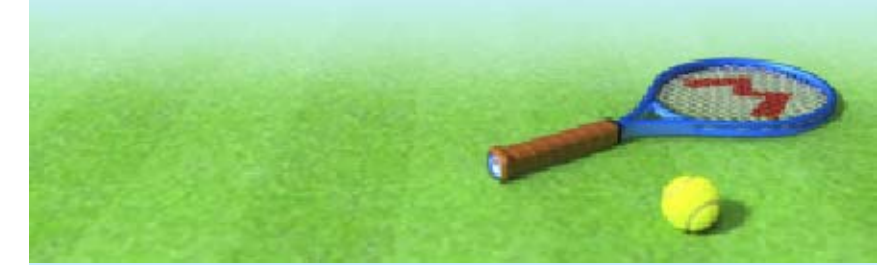

8

### Returning the Ball

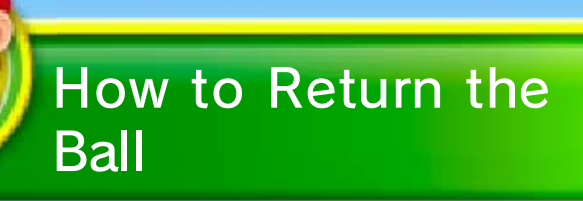

- Estimate where the ball will go and move there using Q.
- 2 Touch the shot panel to hold your racket in position.
- When the ball comes, you will automatically return the shot. Slide
   to aim the shot.

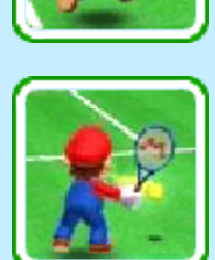

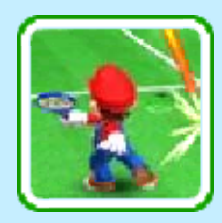

### When in Direct Mode

- Your character will automatically move to the ball, but you can still use Q.
- The ball will be returned in the direction you're looking.

"Out" and Areas Used in Play

If your shot first lands outside of the court, it will be counted as a

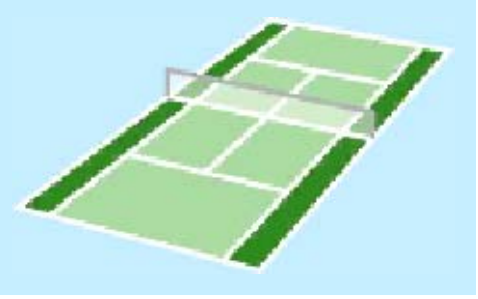

point for your opponent ("out"). Additionally, the area of the court used differs between singles and doubles. The area shown is used only in doubles, and will be counted as "out" in singles matches.

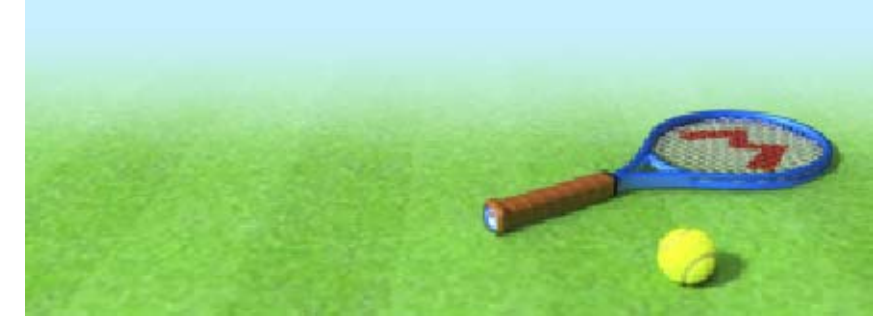

9

Each of the different types of shot, such as the topspin shot, are represented by different colours. These colours match those used for each of the shot panels and for the ball's path during the corresponding shots.

### Simple Shot 🛞

Automatically takes the appropriate shot.

Simple Shot will automatically select the best shot when taking Chance Shots, but the shot will be slightly less powerful than normal.

### Topspin 🔿

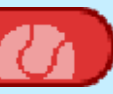

High ball with overspin. Fast and has a high bounce.

#### Flat 🕑

20

Fastest shot, without any spin.

### Slice <sup>®</sup>

Low shot with backspin. Slower and has a short bounce.

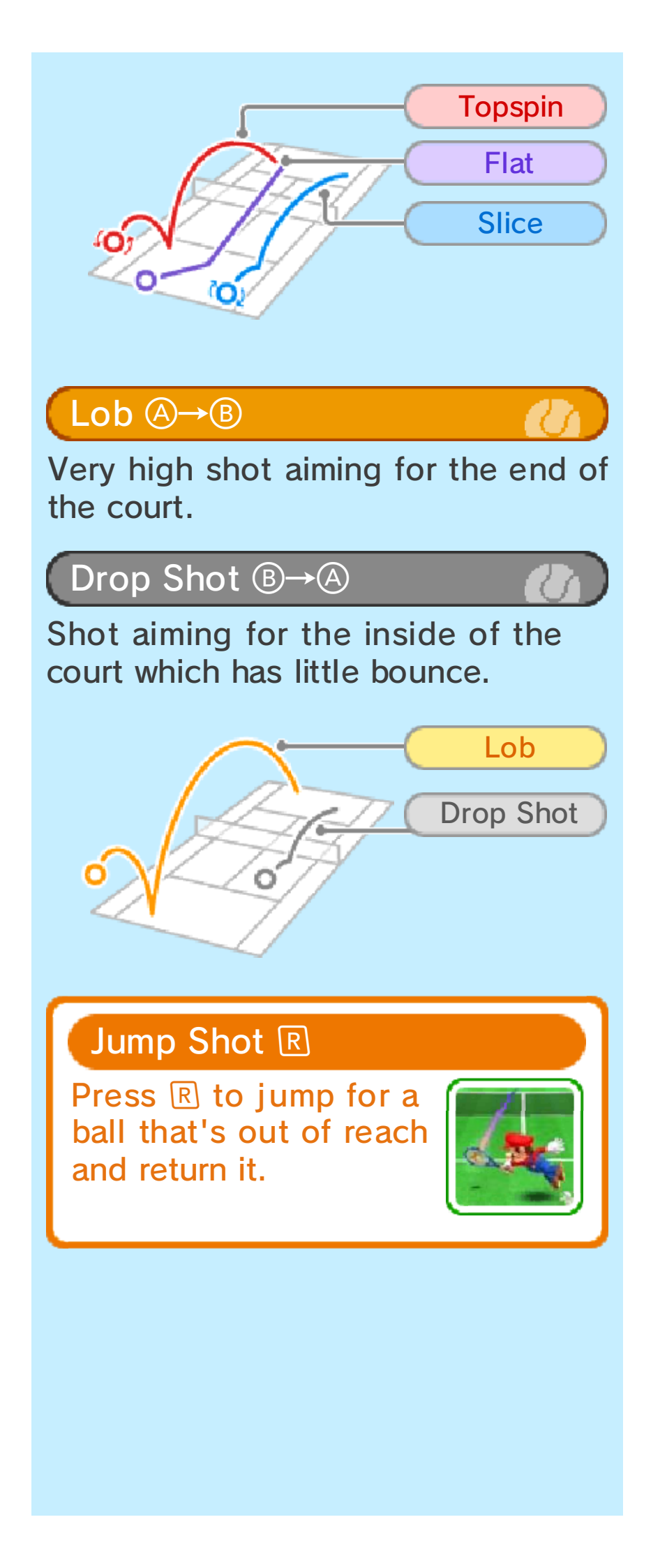

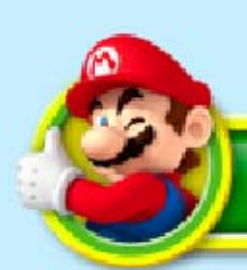

# **Charged Shots**

By taking position just before the ball arrives, your character can concentrate their strength and increase the power of their shots.

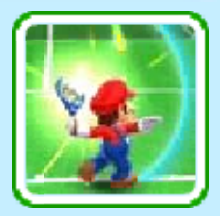

 Movement will be limited when charging. Press 
 to cancel a charge.

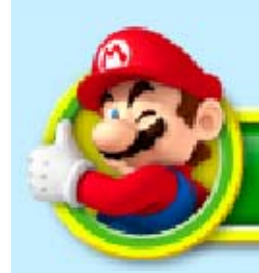

# **Chance Shot**

During the match, coloured Chance Areas will appear on the court. Use a shot of the same colour in a Chance Area to greatly

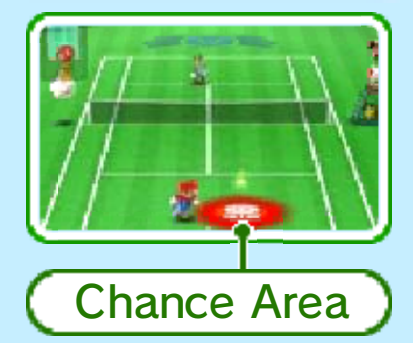

increase the effectiveness of that shot.

Press () in a purple Chance Area to perform a powerful smash.

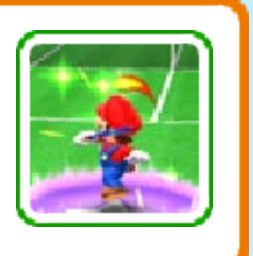

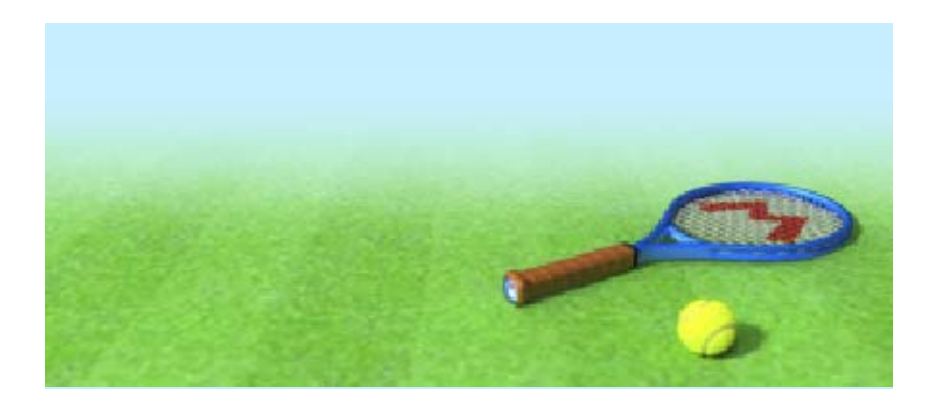

# 10 Playing Alone

Tournament, Exhibition and four Special Games are available in Single Player.

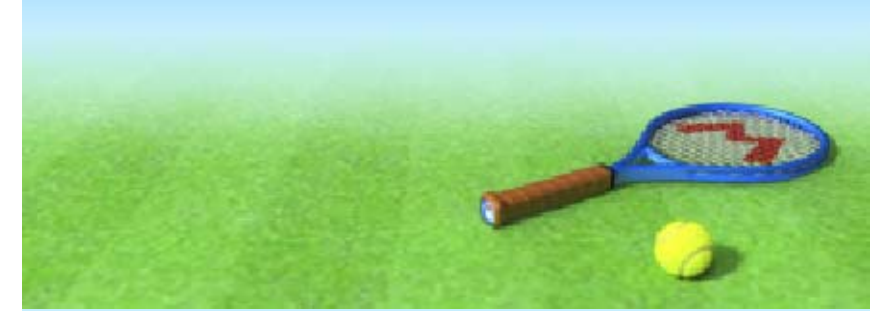

### Starting a Local Wireless Game

When playing using the Local Play feature, up to four players can play in Exhibition matches and Ring Shot games, while two players can play Super Mario Tennis. You will need a Nintendo 3DS system for each player and at least one copy of the MARIO TENNIS OPEN software. One of the players with the MARIO TENNIS OPEN software creates a group, or room. The other players join the room in order to play.

- Players who do not have the MARIO TENNIS OPEN software can play using Download Play ()).
- Players who do not have the MARIO TENNIS OPEN software will only have a limited choice of characters and courts to choose from.

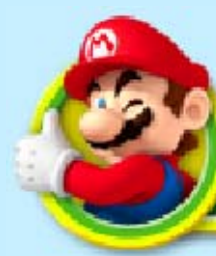

# You Will Need:

- One

Nintendo 3DS/Nintendo 3DS XL system per player.

- At least one copy of the MARIO TENNIS OPEN software.

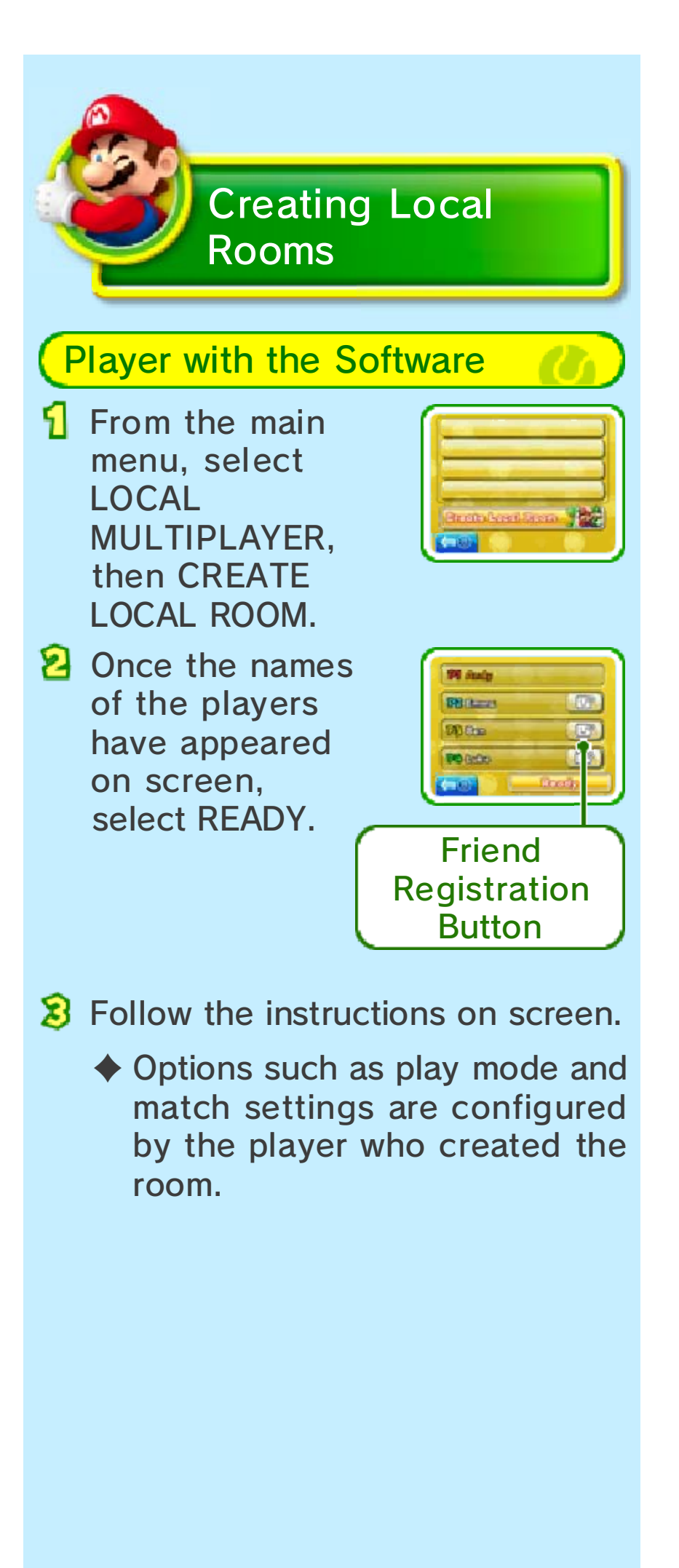

### **Registering Friends**

You can become friends with another player and play against each other over the internet (p. 12) if you both touch the friend registration button. You can view your friend list by selecting it from the HOME Menu.

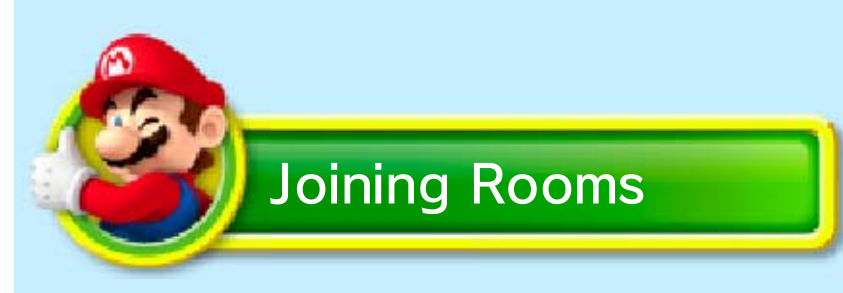

Players with the software (Local Play)

From the main menu, select LOCAL MULTIPLAYER, then the room you'd like to join.

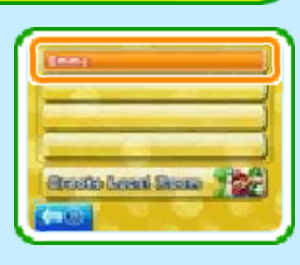

2 Follow the instructions on screen.

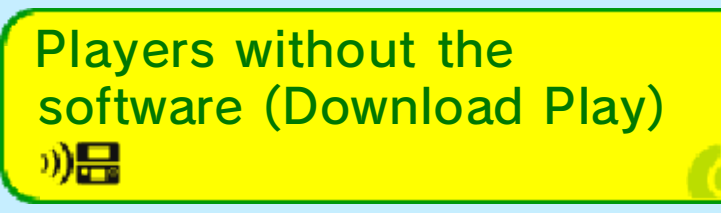

On the HOME Menu, touch the Download Play icon, then touch OPEN.

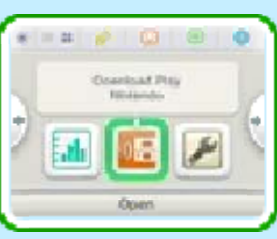

Select the Nintendo 3DS logo, then MARIO TENNIS OPEN.

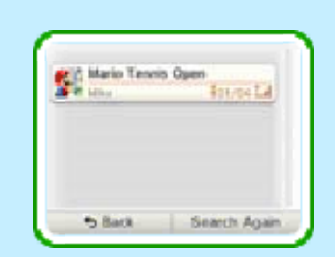

- MARIO TENNIS OPEN will appear in the list whenever a player with the software creates a room.
- 3 Wait for the game to start.
  - You may need to perform a system update. Follow the onscreen instructions to begin the update. If you receive a message during the system update that the connection was unsuccessful, carry out the system update from the System Settings application. For further information about system updates, refer to the Operations Manual.

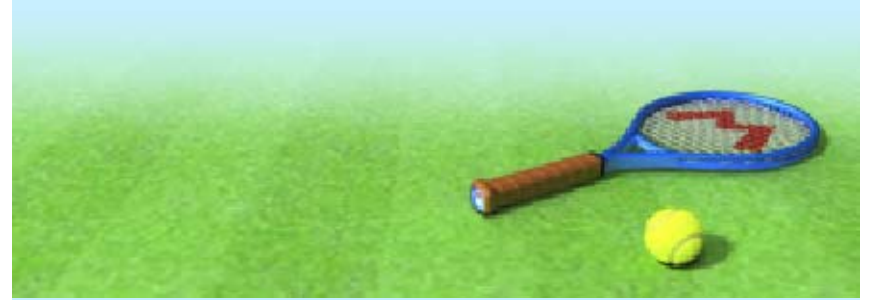

### Internet Games

12

This software supports Nintendo Network™.

Software titles which support Nintendo Network include the Nintendo Network logo on the packaging.

### About Nintendo Network

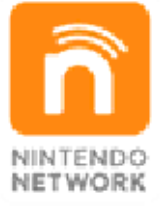

Nintendo Network is an online service which allows you to play with other players all over the world, download new software and add-on content, trade videos, pass messages and much more!

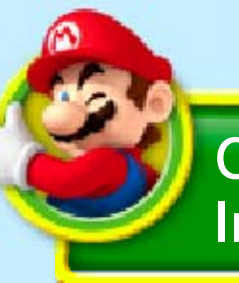

Connecting to the Internet **(** 

By connecting your Nintendo 3DS system to the internet you are able to challenge other online players, as well as check your ranking amongst your friends and other players in your region.

For information about connecting your Nintendo 3DS system to the internet, refer to the Operations Manual.

You will be automatically disconnected from your opponent when playing online if you do not serve within 30 seconds.

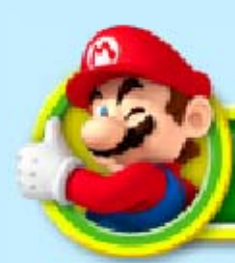

## Exhibition

Play with friends in groups of up to four people. Follow the instructions on screen to create a room to gather friends, then take part in games with each other.

## Friend List

Use the friend list (E) on the HOME Menu to register and manage friends.

 For information about the friend list, refer to the Operations Manual.

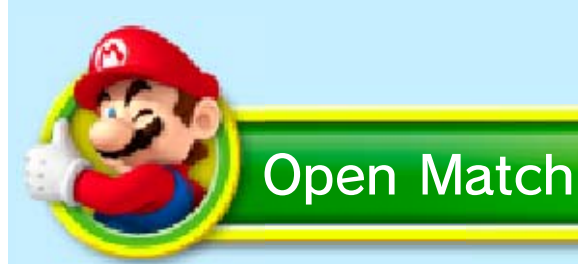

Test your skill against players across your region in singles matches. Follow the instructions on screen to get started. You can also see where you rank in the player rating leaderboard.

# Ratings

Each player's rating will start with a value of 2000. This value will increase as

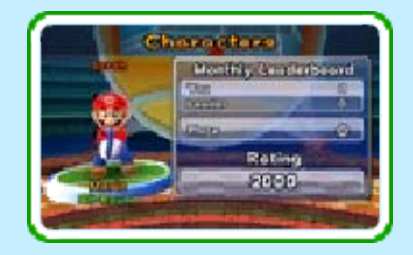

you score points during matches, and decrease when your opponent scores points.

- During matchmaking, players with similar ratings will be chosen to play against each other.
- If the connection is lost during a match, your rating will be updated depending on the number of points won or lost during the match in progress.
- You can restrict online interaction via Parental Controls. For more information, refer to the Operations Manual.

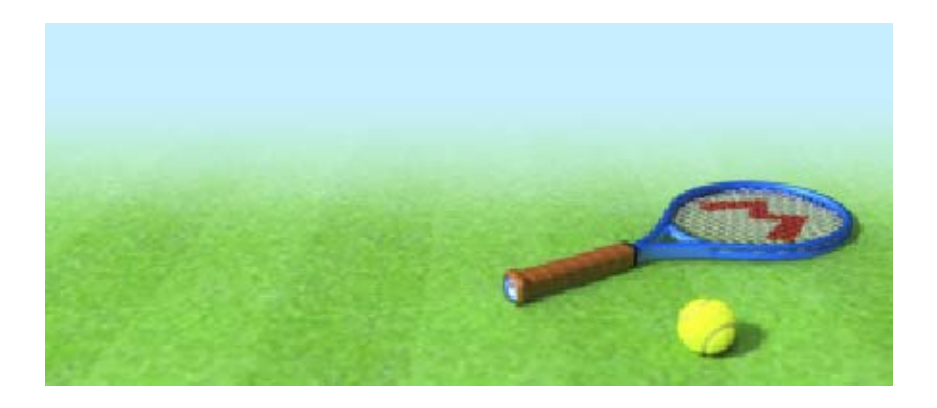

3

### Playing with StreetPass

Playing with StreetPass 🔊

When two Nintendo 3DS systems with StreetPass activated for MARIO TENNIS OPEN are in range of each other, player and Mii information will be exchanged automatically, allowing you to play two different game modes.

 StreetPass must be activated on both systems.

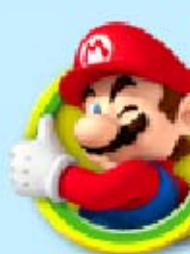

StreetPass Match

Play a singles match against a Mii met through StreetPass. If you win the match, you will earn coins. The amount of coins you earn will increase if you establish a winning streak.

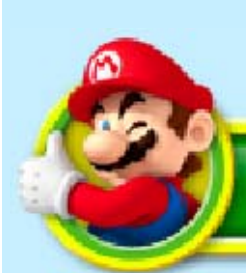

# **Ring Shot**

Play Ring Shot with a Mii met through StreetPass. You will earn coins based on how well you score. Should you meet that Mii again, they will earn the same number of coins.

# About Coins

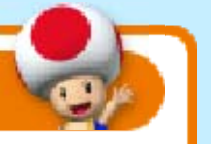

Use coins to buy new clothes and rackets for your Mii in the Item Shop (p. 15).

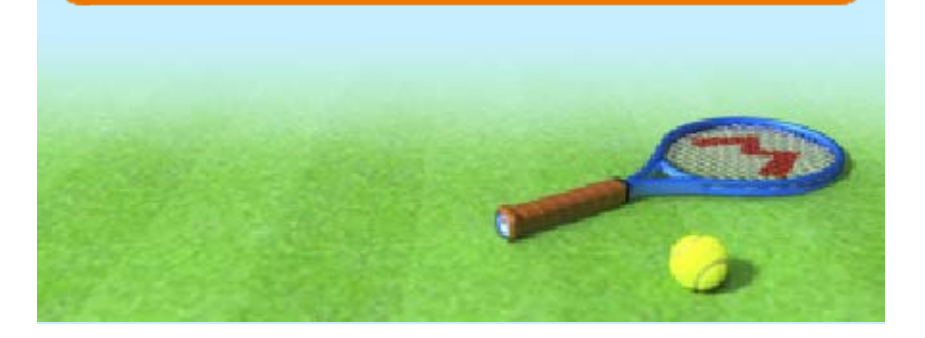

### Setting up StreetPass

Before using StreetPass, you must agree to the terms of the Nintendo 3DS Service User Agreement and Privacy Policy.

For details on the Nintendo 3DS Service User Agreement and Privacy Policy, refer to the System Settings.

### Activating StreetPass

You will be asked whether or not you'd like to use StreetPass when starting the game for the first time. Follow the instructions on screen to activate StreetPass for MARIO TENNIS OPEN on the Nintendo 3DS system.

To change this setting later, select STREETPASS from the main menu, then STREETPASS SETTING. You will be asked if you want to use StreetPass. Select YES or NO to continue.

#### StreetPass Hits

If StreetPass communication has taken place, • will appear on the file selection screen.

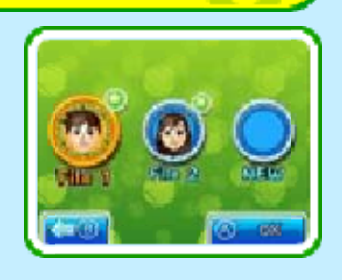

#### **Oeactivating StreetPass**

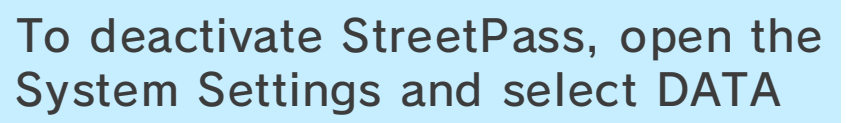

MANAGEMENT, then STREETPASS MANAGEMENT. Touch the icon for this software title, then select DEACTIVATE STREETPASS.

 You can restrict StreetPass functionality via Parental Controls.
 For more information, refer to the Operations Manual.

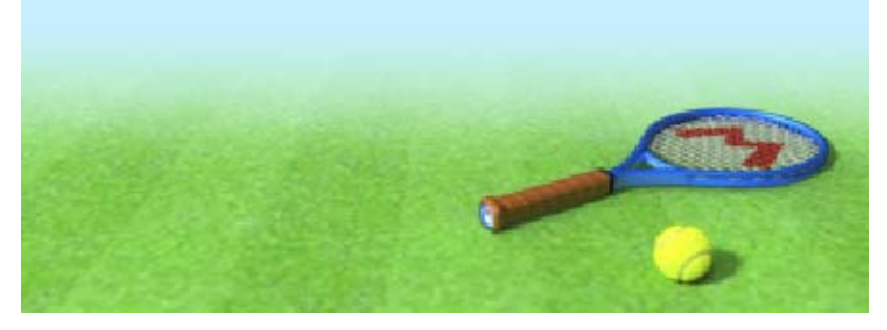

## Mii Customisation and Settings

In the Club Room menu, you can configure various settings.

Item Shop

15

Use coins earned from games to buy clothes and rackets for your Mii.

Change Outfit

Change your Mii character's clothes and racket.

Change Greeting

Enter a greeting to use for StreetPass encounters.

Change Mii

Change the Mii character you're using.

Records

View data such as your wireless game records or leaderboards.

| • | Friends will only appear on the |
|---|---------------------------------|
|   | leaderboards if they have       |
|   | played an Open Match.           |

- Players will no longer appear on the leaderboards if 30 days have elapsed since they last played an Open Match.
- On the Monthly Points leaderboard, players are ranked based on their cumulative score over the past 30 days.

# Options

| Gyro<br>Sensor | When set to Off, the<br>game will not switch<br>to Direct Mode when<br>you hold the system<br>up vertically. |  |  |
|----------------|----------------------------------------------------------------------------------------------------|--|--|
| Racket<br>Hand | Change which hand<br>your character holds<br>their racket in.                                                |  |  |
| How to<br>Play | View the tutorial<br>displayed the first<br>time you play the<br>game.                                       |  |  |

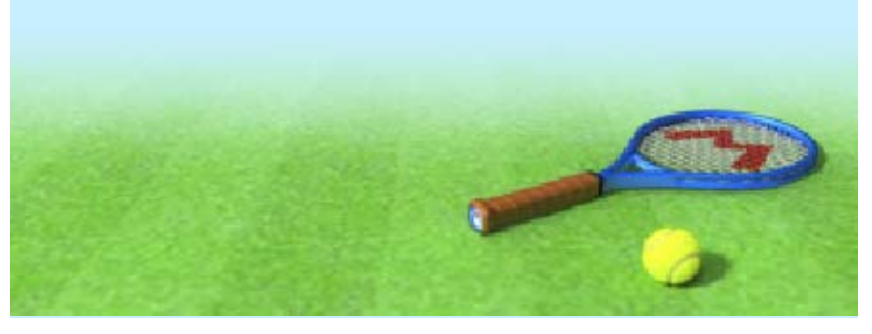

16

There are three types of scoring in tennis: points, games and sets.

Games and Sets

Generally, a game is comprised of at least four points, and a set is comprised of at least six games. In a one-set match, the player who takes the set first wins; in a three-set match, the player who takes two sets first wins, and so on.

| Set   |       |       |       |       |       |  |  |
|-------|-------|-------|-------|-------|-------|--|--|
| Game  | Game  | Game  | Game  | Game  | Game  |  |  |
| 4 pts | 4 pts | 4 pts | 4 pts | 4 pts | 4 pts |  |  |

To take a set, a player must win at least two games more than his opponent.

Points

In tennis, points are described as listed below.

```
0 points: Love
1 point: 15
2 points: 30
```

3 points: 40

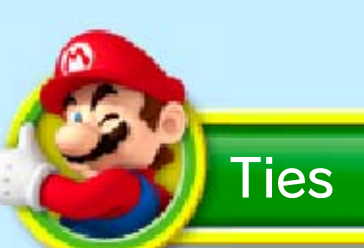

#### Deuce and Advantage

Should the players have three points each (a score of 40-40), the score is referred to as "deuce". At this point, gaining a further point is referred to as "advantage", and the score returns to "deuce" if the player who is behind takes the next point. The first player to get two points ahead of his opponent after deuce will win the game.

### Tiebreak

Should both players have won the same number of games by the end of a set, a tiebreak will be called to decide the winner of the set. (For example, in a standard six-game set, this will occur when both players have won six games each.) The first player to reach seven points in the tiebreak will win the set.

Should a score of 6-6 be reached in the tiebreak, it will be treated the same as a deuce, requiring a lead of two points to win.

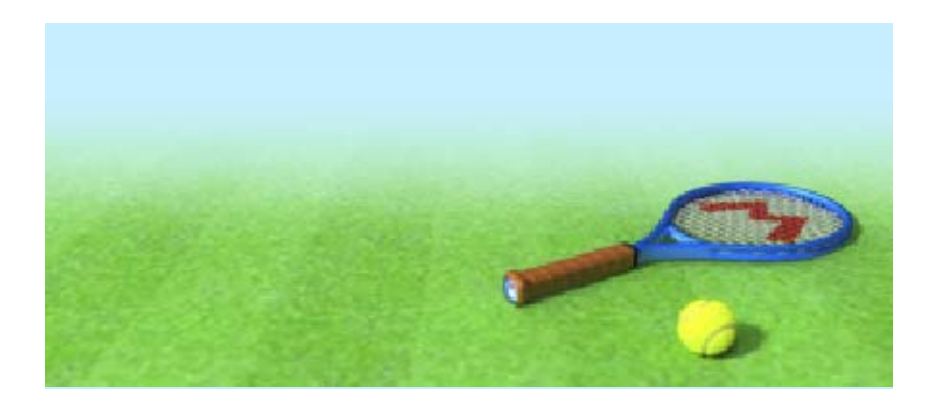

## How to Contact Us

For product information, please visit the Nintendo website at: www.nintendo.com

For technical support and troubleshooting, please refer to the Operations Manual for your Nintendo 3DS system or visit: support.nintendo.com